# HƯỚNG DẪN ICEWARP WEBMAIL ADMIN

Truy cập http://mail.domain.com/admin/ để vào webmail admin.

| lce <mark>///</mark> arp  |                     |  |  |  |
|---------------------------|---------------------|--|--|--|
| IceWarp Merak Mail Server |                     |  |  |  |
| User logged out.          |                     |  |  |  |
| Email Address             | admin@your-domain.c |  |  |  |
| Password:                 | •••••               |  |  |  |
| Encrypted login           |                     |  |  |  |
| Language                  | English -           |  |  |  |
|                           | Login               |  |  |  |

# 1. Tạo user:

Tại trang quản trị mail mở vừa mở ra, chọn ô New User, sau khi điền các thông số chọn OK.

| User   | Mailbox | Limits | Options | Responder  |           |
|--------|---------|--------|---------|------------|-----------|
| User   |         |        |         |            |           |
| Doma   | in      |        |         | your-doma  | ain.com 🔻 |
| Alias: |         |        |         | Ho ten use | r1        |
| Phone  | e #:    |        |         |            |           |
| Usern  | ame:    |        |         | user1      |           |
| Name   | :       |        |         |            |           |
| Passv  | vord:   |        |         | ••••       |           |
| Confir | m:      |        |         | ••••       |           |
| Comn   | nent    |        |         |            |           |
| Accou  | int     |        |         |            |           |
|        |         |        |         |            |           |
|        |         |        |         |            |           |
| _      |         |        |         |            |           |
| OK Car | ncel    |        |         |            |           |

Để Delete 1 user, bạn check vào ô user và chọn Delete

2. Edit/Delete User Mail:

#### Để Edit 1 user, bạn click chuột vào user đó:

| Account:                  | 🔺 Name: |
|---------------------------|---------|
| 🔲 🔒 admin@your-domain.com |         |
| 🔲 鑦 user1@your-domain.com |         |
|                           |         |
|                           |         |
|                           |         |
|                           |         |
|                           |         |
|                           |         |
|                           |         |
|                           |         |
|                           |         |
|                           |         |
|                           |         |
|                           |         |
| New User New Mailing List |         |

#### Tab Mailbox

#### Accounts:

Mailbox path: mailbox sẽ đến trong thư mục Inbox của user webmail.

Remote address: mailbox sẽ đến Inbox của email mà bạn điền vào ô bên phải mà không vào Inbox của user webmail.

Null: Giá trị rỗng.

Mail:

Delete mail older than (Days): xóa những mail cũ trên webmail dựa vào số ngày mà bạn quy định ô bên phải.

Forward mail older than (Days): Chuyển những mail cũ đến 1 địa chỉ nào đó ở ô Forward to dựa vào số ngày mà bạn quy định ô bên phải.

Copy incoming mail: sao chép Mail trong thư mục Inbox đến 1 địa chỉ cùng domain với user webmail.

Copy outgoing mail: sao chép Mail trong thư mục Sent Item đến 1 địa chỉ cùng domain với user webmail.

Alternamte email: Thêm 1 địa chỉ dự phòng.

| Accounts                          |   |
|-----------------------------------|---|
| Mailbox path:                     |   |
| Remote address:                   |   |
| O NULL                            |   |
| Mail                              |   |
| Delete mail older than (Days):    | 0 |
| 🔲 Forward mail older than (Days): | 0 |
| Forward to:                       |   |
| Copy incoming mail:               |   |
| Copy outgoing mail:               |   |
| Alternate email:                  |   |
|                                   |   |

Tab Limits

Mailbox size: bao gồm Inbox và Sent items của user webmail. Không check vào ô Mailbox size thì user webmail không giới hạn trong Inbox và sent items.

Max message size: tối đa cho phép nhận một lá mail bao nhiêu dung lượng ( giá trị 0 >>> limit ).

Send out data limit per day: cho phép gửi một lá mail ra ngoài bao nhiêu dung lượng (giá trị 0 >>> limit).

Send out messages limit ( #/Day): cho phép gửi bao nhiêu lá mail trong 1 ngày ( giá trị 0 >>> limit ).

State: Enabled ( user webmail đang ở trạng thái active, chọn Disable nếu muốn khóa user webmail).

| Mailbox size:                    | 0 |           | MB | , |
|----------------------------------|---|-----------|----|---|
| Max message size:                | 0 |           | MB | , |
| Send out data limit per day:     | 0 |           | MB | • |
| Send out messages limit (#/Day): | 0 |           |    |   |
| State:                           |   | Enabled - |    |   |
| Expires if inactive for (Days):  |   | 0         |    |   |
| Expires on (yyyy/mm/dd):         |   |           |    |   |
| Notify before expiration (Days): |   | 0         |    |   |
| Delete account when expired      |   |           |    |   |
|                                  |   |           |    |   |

Các Tab Options, Responder, Rules được người quản trị riêng của mỗi công ty cài đặt, việc cài đặt tùy thuộc vào nhu cầu sử dụng.

### 3. Mailling List:

Sau khi tạo xong Mailing List, click chuột vào Mailing List đó để add Members.

| Mailing list Message S | Security Options Rules |
|------------------------|------------------------|
| Mailing list           |                        |
| Domain                 | your-domain.com 🔻      |
| Alias:                 | group1                 |
| Description:           |                        |
| Owner:                 |                        |
|                        |                        |
| OK Cancel              |                        |
|                        |                        |

Tab Members >>> Add >>> Chọn user muốn add sau đó bấm Select Account, user webmail sẽ xuất hiện trên dòng Member, sau đó bấm OK.

| Member                      |             |
|-----------------------------|-------------|
| Member                      |             |
| Member                      |             |
| your-domain.com 👻 Sele      | ect Domain  |
| user1@your-domain.com 👻 Sel | ect Account |
| Other                       |             |
| Rights:                     | Default 👻   |
| Parameters:                 |             |
|                             |             |
| OK Cancel                   |             |
|                             |             |

Tab Security: Chúng ta cấu hình Only members can post new messages để các thành viên thuộc mailing list này có thể gửi nhận mail cho nhau. Mặc định không check sẽ nhận mail từ các account không thuộc Mailing List đó.

| Mailing list                  | Members Mess                                                                                                    | age Security Options Rules             |                |  |
|-------------------------------|----------------------------------------------------------------------------------------------------|----------------------------------------|----------------|--|
| Security                      |                                                                                                    |                                        | ۲              |  |
| Only memb                     | bers can post nev                                                                                                    | r messages                             |                |  |
| Password prot                 | ection:                                                                                                    | Not password protected -               |                |  |
| Password:                     |                                                                                                    |                                        |                |  |
|                               |                                                                                                    | Allow subscribers:                     |                |  |
| May moss                      |                                                                                                    |                                        | kB 👻           |  |
| Max members                   | ige size.                                                                                                    | 0                                      |                |  |
| Deny EXPN                     |                                                                                                    |                                        |                |  |
| Services Acc                  | 055                                                                                                    |                                        |                |  |
|                               | 633                                                                                                    |                                        |                |  |
| Anti-Virus                    |                                                                                                    |                                        |                |  |
| Anti-Spam                     |                                                                                                    |                                        |                |  |
|                               | :                                                                                                    |                                        |                |  |
| OK Cancel                     |                                                                                                    |                                        |                |  |
|                               |                                                                                                    |                                        |                |  |
| 4. Tạo Group                  | <b>D</b> :                                                                                                    |                                        |                |  |
| 😂 Management                  | 😂 Manageme                                                                                                    | nt                                     |                |  |
| Wizards                       | Sett                                                                                                    | ngs Statistics                         |                |  |
| - House                       | Account type:                                                                                                    | Click vào đây để tao mới g             | group 24       |  |
|                               | Account:                                                                                                    |                                        | 0              |  |
|                               | New User New C                                                                                                    | Sroup New Mailing List New List Sarver | Retrest Delete |  |
|                               | C Account:                                                                                                    | Name:                                  | Type:          |  |
|                               | ad@ems                                                                                                    | tester<br>Art                          | Group          |  |
|                               | C S admin@+                                                                                                    | Admin                                  | User           |  |
|                               | D S apps@ei                                                                                                    | Apps<br>Baogla                         | User           |  |
|                               |                                                                                                    |                                        |                |  |
| Simup ensin.com - Google Chro | me                                                                                                    | - B ×                                  |                |  |
| Not secure   mailemovn.co     | om/admin/editform.html?type                                                                                                    | additobject-groupfivalue-em            |                |  |
| Group Massage Company         | Contract Contract Con |                                        |                |  |
| Group Datten                  | group                                                                                                    |                                        |                |  |
| Alas:<br>Description:         |                                                                                                    |                                        |                |  |
| Public Folder                 |                                                                                                    |                                        |                |  |
| Create a public folder        |                                                                                                    |                                        |                |  |
| Name:                         | er Mai is not sent to member                                                                                                    | -2                                     |                |  |
| Populate Global Address L     | ist (GAL) with all members                                                                                                    | -7                                     |                |  |
| OK Cancel                     |                                                                                                    |                                        |                |  |
|                               |                                                                                                    |                                        |                |  |
|                               |                                                                                                    |                                        |                |  |
|                               |                                                                                                    |                                        |                |  |
|                               |                                                                                                    |                                        |                |  |
|                               |                                                                                                    |                                        |                |  |
|                               |                                                                                                    |                                        |                |  |

Sau khi đặt tên xong, click nút OK để tạo group.

| New User New Group | New Mailin |                             |        |
|--------------------|------------|-----------------------------|--------|
| ctount: • Find     |            | Click vào đây để add member | Aute   |
| Account:           |            |                             | Type   |
| Testard amount com |            |                             | AG1040 |

Group tạo xong sẽ nằm trong danh sách email nhưng biểu tượng là hình nhiều member. Click vào group vừa tạo để thêm member.

| anagra proporence - scope chrone                      | fores to self type - add the bject - datage difficulties |
|-------------------------------------------------------|----------------------------------------------------------|
| Chon email cân<br>thêm                                | Click nút này. Sau đó click Ok                           |
| nsvn.com • Select (<br>upportijkernsvn.com • Select ( | Account                                                  |
| Cancel                                                |                                                          |
|                                                       |                                                          |
|                                                       |                                                          |
|                                                       |                                                          |
|                                                       |                                                          |

Chọn email cần thêm, click nút Select account để thêm. Email vừa chọn sẽ nằm ở ô Member phía trên. Click nút OK để kết thúc thao tác.

| 😨 Orsup Tethel Betrem com - Doogle Chrome          | - ш ж |  |  |
|----------------------------------------------------|-------|--|--|
| C Net source ) real-answerper/addition/tend        | 0     |  |  |
| Dree 2 Members 2 Persona 2 Sydney 2 Person         |       |  |  |
| the for Parameters                                 |       |  |  |
| email vise thêm Lâm tương<br>tự cho các email khác |       |  |  |
| (()) I + ()>> 22.+ Desturies Edt. Date             |       |  |  |
| Set admin rights for accounts                      |       |  |  |
| OR: Cancel                                         |       |  |  |
|                                                    |       |  |  |

Quay lại Tab Members, account vừa chọn đã hiển thị trong danh sách. Thao tác tương tự cho các account khác.

Kết thúc.

Khi gửi mail, Quý khách gõ tên group đầy đủ (ví dụ: group1@domain.com) vào ô To để gửi. Các member trong group này sẽ nhận được mail.

## THÔNG TIN LIÊN HỆ:

## CÔNG TY TNHH ĐẦU TƯ THƯƠNG MẠI NGUYỄN HUY (Emsvn)

Địa Chỉ: Tầng 3, tòa nhà Indochina, Số 4 Nguyễn Đình Chiểu, Phường Đa Kao, Quận 1, TP.HCM

Tel: (028) 6288 5019

Website: www.emsvn.com; Email: info@emsvn.com; support@emsvn.com; nguyenhuy.hotro@gmail.com